# Como acceder a la consola del navegador

|                                                                                                    |                                                                                                    | ••••••••••••••••••••••••••••••••••••••                                                                                                    |  |  |  |  |  |  |  |  |  |
|----------------------------------------------------------------------------------------------------|----------------------------------------------------------------------------------------------------|----------------------------------------------------------------------------------------------------|--|--|--|--|--|--|--|--|--|
| Natures © hunde vortunts. © hunder vortunts. © nature vortunts. © nature vortunts. © hunder vortunts. © hunder vortunts. © h                                                                                                    | ← → C 🔒 gestionesinnovacion.cba.gov.ar/redmine/issues/4111                                                                                                    | 🖈 📀 🛸 🕕 (Actualizar                                                                                                    |  |  |  |  |  |  |  |  |  |
| Public   Public    Public   Public   Public   Public   Public   Public   Public   Public   Public   Public   Public   Public   Public   Public   Public   Public   Public   Public   Publ                                                                                                    | 👖 Aplicaciones 📴 Ivan Mok - Outlook 🙋 Turnero - Outlook 🔯 Team Foundation S 🚥 Consultas 🦉 Subdirección de Ad ‡ Ministerio de Finan                                                                                                    | 🕽 Mi unidad - Google 🏠 Actividad - Turnero 🚦 .NET Core Containe                                                                                                    |  |  |  |  |  |  |  |  |  |
| Umage: State     Umage: State                 Umage: State </th <th>Composition         C ris         Composition         Composition         Second Statement           B         Segurated         C         IS         Advancement         Second Statement           C         IS         Advancement         Second Statement         Advancement         Advancement           C         IS         Advancement         Advancement         Advancement         Advancement           C         IS         Advancement         Advancement         Advancement         Advancement           C         IS         Advancement         Advancement         Advancement         Advancement           C         IS         Advancement         Advancement         Advancement         Advancement           C         IS         Advancement         Advancement         Advancement         Advancement           C         IS         Advancement         Advancement         Advancement         Advancement           C         IS         Advancement         Advancement         Advancement         Advancement           C         IS         Advancement         Advancement         Advancement         Advancement           C         IS         Advancement         Advancement         Advancement</th> <th colspan="10">K      Elements Console Sources Network Performance Memory Approximation Security Lighthouse     Vertice     Vertice</th> | Composition         C ris         Composition         Composition         Second Statement           B         Segurated         C         IS         Advancement         Second Statement           C         IS         Advancement         Second Statement         Advancement         Advancement           C         IS         Advancement         Advancement         Advancement         Advancement           C         IS         Advancement         Advancement         Advancement         Advancement           C         IS         Advancement         Advancement         Advancement         Advancement           C         IS         Advancement         Advancement         Advancement         Advancement           C         IS         Advancement         Advancement         Advancement         Advancement           C         IS         Advancement         Advancement         Advancement         Advancement           C         IS         Advancement         Advancement         Advancement         Advancement           C         IS         Advancement         Advancement         Advancement         Advancement           C         IS         Advancement         Advancement         Advancement | K      Elements Console Sources Network Performance Memory Approximation Security Lighthouse     Vertice     Vertice                  |  |  |  |  |  |  |  |  |  |
| Candidar organization   Provide 1   Provide 1 <td>Addificar</td> <td>10 ma 20 ma 30 ma 40 ma 50 ma 60 ma 70 ma 80 ma 90 ma 100 ma</td>                                                                                                    | Addificar                                                                                                    | 10 ma 20 ma 30 ma 40 ma 50 ma 60 ma 70 ma 80 ma 90 ma 100 ma                                                                                                    |  |  |  |  |  |  |  |  |  |
| Ficheros <ul> <li>Concole What's New X</li> <li>Fighights from the Chrome 95 update</li> <li>Concole What's New X</li> <li>Highlights from the Chrome 95 update</li> </ul> Reporter a: Export a: Atom   POF         New CSS length authoring tools           Drag to change the unit value and select unit type from the dropdown in the Styles pane.         Hide issues: in the Issues tab           Hide issues: in the Issues tab         Improved the display of properties in the Properties ane and Sources panel                                                                                                    | Camblar propiedades<br>Proyecto • Reportar caida de servicios y errores del sistema v<br>Tipo • Reporte CaidasErrores v<br>Asunto • Error<br>Descripción 	Modificar<br>Estado • En Progre: v<br>Prioridad • Aita v<br>Asignado a Ivan Mok v<br>Módulo involucrado Administra v<br>Notas<br>Notas<br>Modificar Previsualizar B I U & C III ID IB E E Fre • • • • • • • • • • • • • • • • • • •                                                                                                    | Name Status Type Initiator Size Time Waterfall                                                                                                    |  |  |  |  |  |  |  |  |  |
| Powerd by Redmine © 2006-2019 Jean-Philippe Lang                                                                                                    | Ficheros         Elegir archivos       Ningún archivo seleccionado (tamaño máximo: 9,77 M8)         Editar archivos adjuntos         Aceptar       Cancelar         Exportar a:           Atom   PDF                                                                                                    | 0 / 1 requests 0 8 / 0 8 transferred 0 8 / 211 8 resources<br>Console What's New X<br>Highlights from the Chrome 35 update<br>New CSS length authoring tools<br>Drag to change the unit value and select unit type from the dropdown in the Styles pane.<br>Hide issues in the Issues tab<br>Hide irrelevant issues so you can focus only on those issues that matter to you.<br>Instruction of the finite of focus on the set of the set of the focus of the focus of |  |  |  |  |  |  |  |  |  |
|                                                                                                    | Powered by Redmine © 2006-2019 Jean-Philippe Lang                                                                                                    | improved the display of properties in the Properties cane and Sources panel                                                                                                    |  |  |  |  |  |  |  |  |  |

Presionar el botón "F12" del teclado. Se debería abrir una ventana similar a la que se muestra marcada con el recuadro rojo.

## Como descargar datos de peticiones de red

#### Paso 1

En la ventana abierta en el paso anterior, buscar en la parte superior la pestaña que dice "Network".

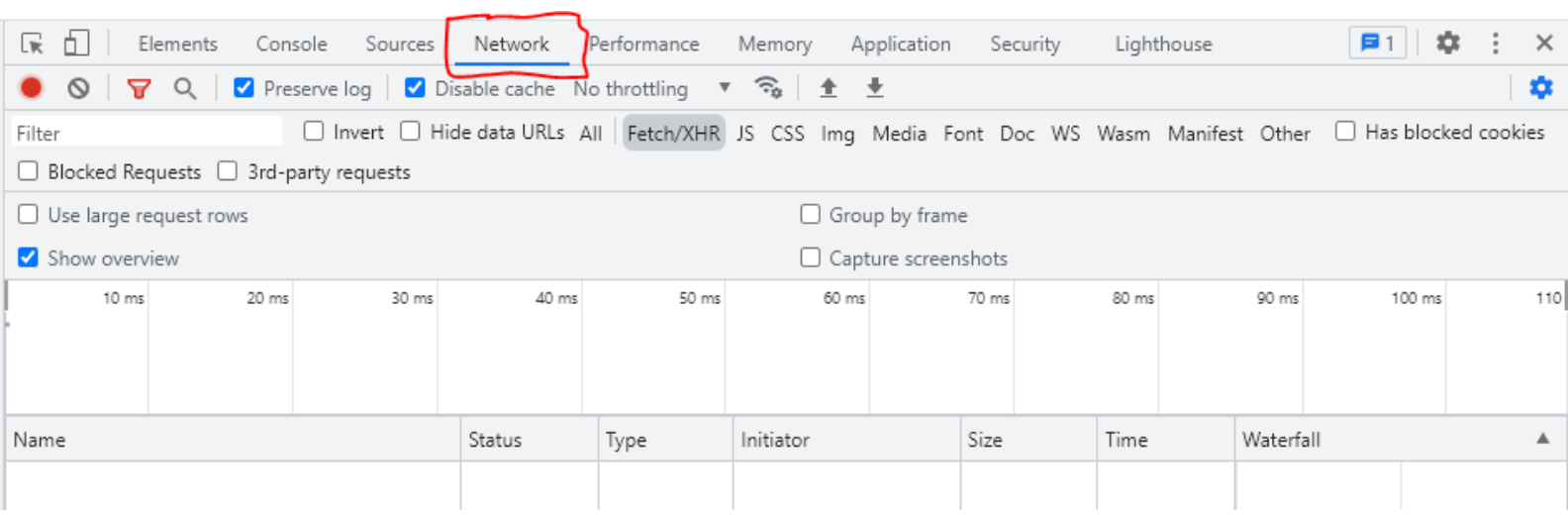

### Paso 2

Realizar las acciones en el sistema que generan errores.

#### Paso 3

Volver a la ventana abierta anteriormente. Hacer click derecho en alguna fila del listado inferior y buscar la opción de "Save all as HAR with content"

|                             |                                  |                               | AL            |                  |                     |                   | ·.                 | 12.1.4                  |               |           |          |        |        |    |
|-----------------------------|----------------------------------|-------------------------------|---------------|------------------|---------------------|-------------------|--------------------|-------------------------|---------------|-----------|----------|--------|--------|----|
|                             | nents Cons                       | ole Sources                   | Network       | Performance      | Memory Applic       | ation Secu        | irity              | Lighthou                | use           |           |          | 44     | : .    | к  |
|                             | Q Pres                           | erve log   🗹 Di               | isable cache  | No throttling V  | ~a <u>±</u> ⊻       |                   |                    |                         |               |           | <u> </u> |        |        | ř  |
| Filter                      |                                  | Invert II Hi                  | de data UKLs  | All   Fetch/XHR  | JS CSS Img Med      | dia Font Do       | c WS \             | Wasm M                  | anifest       | Other     | 📋 Has bi | locked | cookie | 1  |
|                             | ests 🔲 3rd-pi                    | arty requests                 |               |                  |                     | ,                 |                    |                         |               |           |          |        |        |    |
| Use large requ              | Jest rows                        |                               |               |                  | Group by            | y trame           |                    |                         |               |           |          |        |        |    |
| Show overview               | N                                |                               |               |                  | Capture             | screenshots       |                    |                         |               |           |          |        |        | _  |
| 20000 ms                    | 40000 ms                         | 60000 ms                      | 80000         | ms 100000 ms     | 120000 ms           | 140000 ms         | 1                  | 60000 ms                | 1             | 80000 ms  | 2000     | 00 ms  | 2      | 20 |
| Name                        |                                  |                               | Status        | Туре             | Initiator           | Size              |                    | Time                    | ١             | Naterfall |          |        |        |    |
| 📧 fav_off.png               | 0                                |                               | -             | png              | application.css?157 | 7 <u>68</u> (memo | ory ca             |                         | 0 ms          |           |          |        |        |    |
| 🔟 feed.png                  | Open                             | in new tab                    |               | png              | application.css?157 | 7 <u>68</u> (memo | ory ca             | 0 ms                    | 0 ms          |           |          |        |        |    |
|                             | Clear b                          | prowser cache                 |               |                  |                     |                   |                    |                         |               |           |          |        |        |    |
|                             | Clear b                          | prowser cookies               |               |                  |                     |                   |                    |                         |               |           |          |        |        |    |
|                             | Сору                             |                               | •             |                  |                     |                   |                    |                         |               |           |          |        |        |    |
|                             | Block                            | request URL                   |               |                  |                     |                   |                    |                         |               |           |          |        |        |    |
|                             | Block                            | request domain                |               |                  |                     |                   |                    |                         |               |           |          |        |        |    |
|                             | Sort By                          | y                             | •             |                  |                     |                   |                    |                         |               |           |          |        |        |    |
|                             | Heade                            | r Options                     | •             |                  |                     |                   |                    |                         |               |           |          |        |        |    |
|                             | Save a                           | Save all as HAR with content  |               |                  |                     |                   |                    |                         |               |           |          |        |        |    |
|                             |                                  |                               |               |                  |                     |                   |                    |                         |               |           |          |        |        |    |
|                             |                                  |                               |               |                  |                     |                   |                    |                         |               |           |          |        |        |    |
|                             |                                  |                               |               |                  |                     |                   |                    |                         |               |           |          |        |        |    |
|                             |                                  |                               |               |                  |                     |                   |                    |                         |               |           |          |        |        |    |
|                             |                                  |                               |               |                  |                     |                   |                    |                         |               |           |          |        |        |    |
| 2 requests 0 B              | 8 transferred                    | 638 B resources               |               |                  |                     |                   |                    |                         |               |           |          |        |        |    |
| Console                     | What's New 🗙                     |                               |               |                  |                     |                   |                    |                         |               |           |          |        | )      | ζ  |
| Highlights from             | the Chrome 95                    | 5 update                      |               |                  |                     |                   |                    |                         |               |           |          |        |        |    |
| New CSS ler<br>Drag to char | ngth authorir<br>nge the unit va | ng tools<br>alue and select u | nit type fron | n the dropdown i | n the Styles pane.  |                   | C                  | $\overline{\mathbf{x}}$ | $\rightarrow$ |           |          |        |        | ľ  |
| Hide issues                 | in the lawse                     | 4L                            |               |                  |                     |                   |                    | $\langle 11 \rangle$    |               |           |          |        |        |    |
| Hide Ineleva                | nt issues so yo                  | tad<br>ou can focus onl       | y on those is | sues that matter | to you.             | N                 | $\bigtriangledown$ | $\sum$                  |               |           |          |        |        | ļ  |

El navegador va a pedir seleccionar una carpeta donde guardar el archivo.